# Bldg.No.9 演習室053C/054C/055C

# **AV System User Manual**

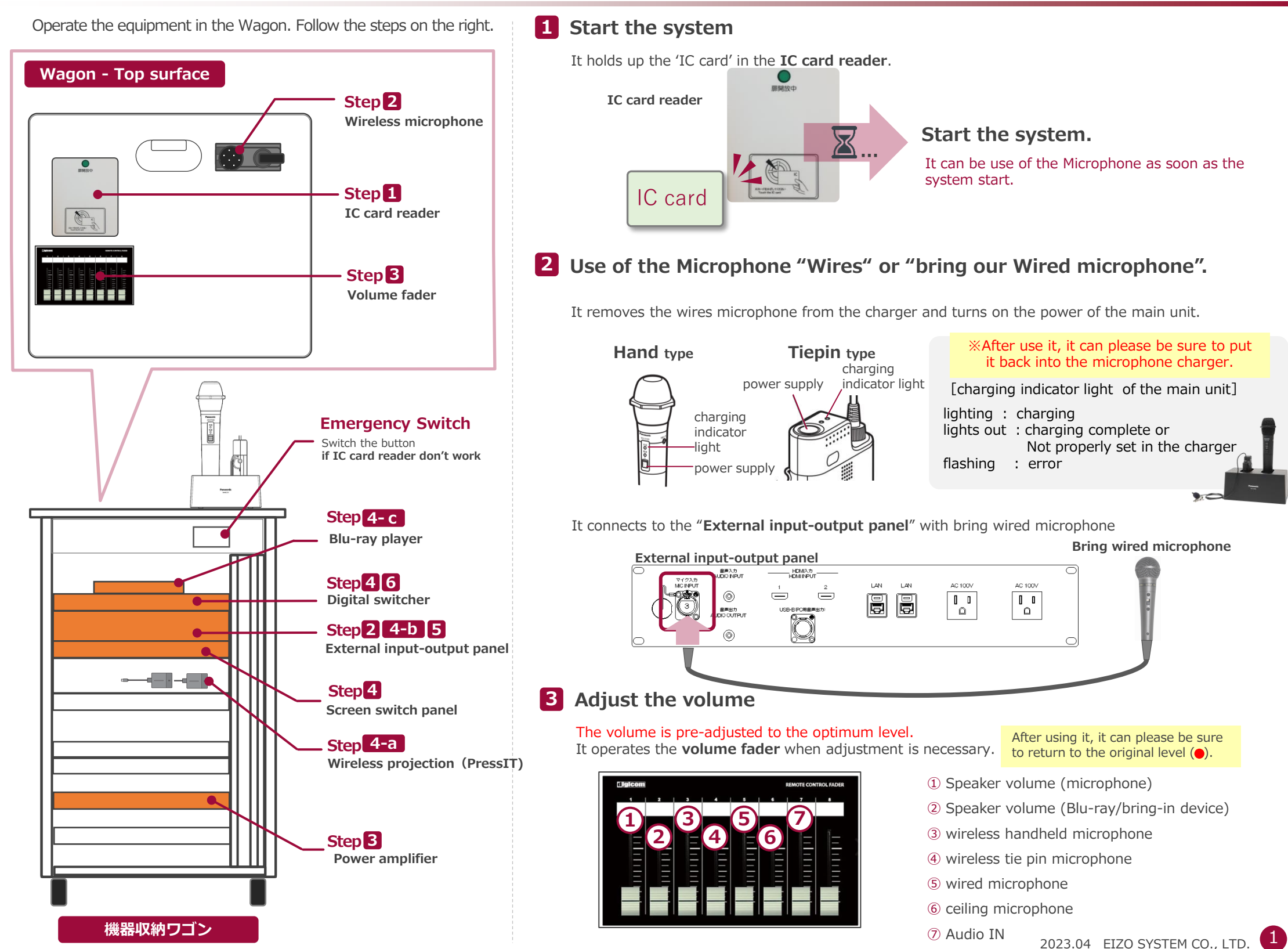

# Bldg.No.9 演習室053C/054C/055C

# **AV System User Manual**

# 4 Screen switch panel

It uses the screen "switch panel" and "digital switcher"

#### Screen switch panel

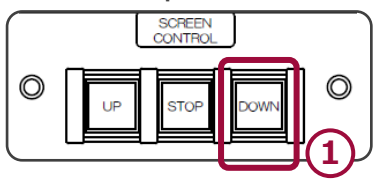

- 1 Screen "Down"
- **2** Projector Power ON or OFF
- **3** Select the Video Output to Screen
- **4** Video out "OFF"

#### Digital switcher

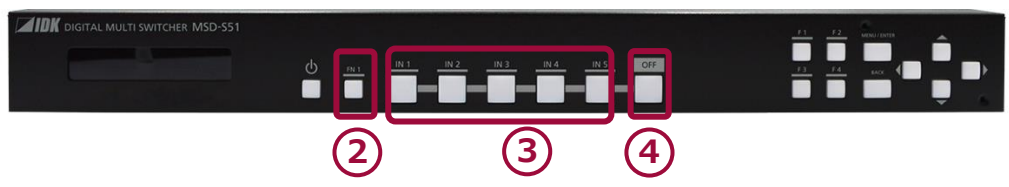

## -a Wireless projection (PressIT)

It connects the **Extender** for wireless presentation with your laptop.

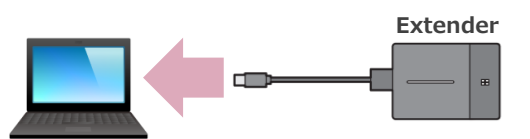

#### Follow the under about Extender after connecting laptop.

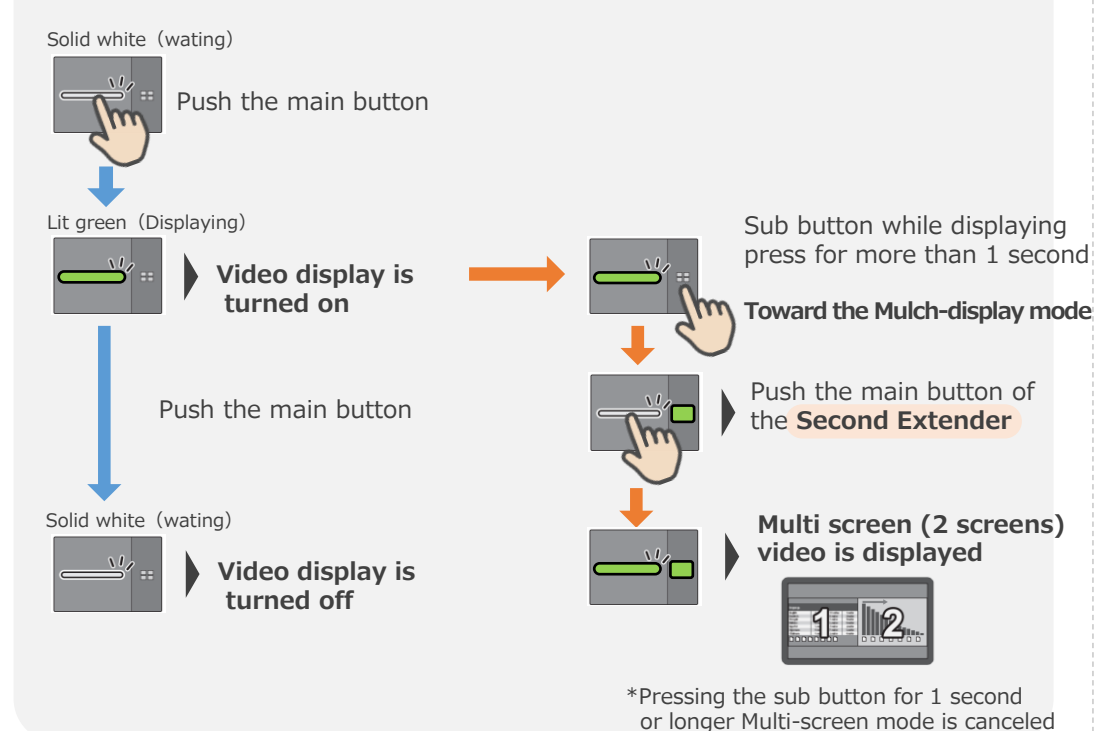

# 4-b Connect the Bring-in devises

It connects the "HDMI cable" to the "External input/output panel" and your equipment or laptop.

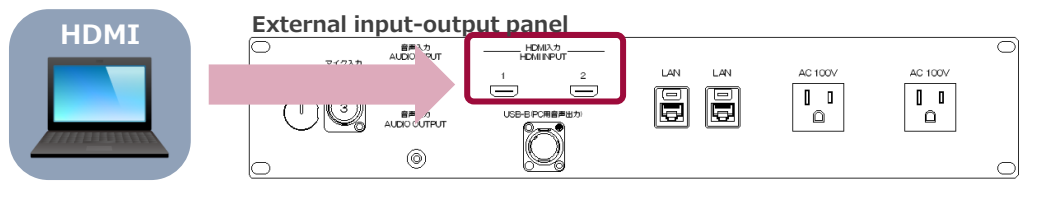

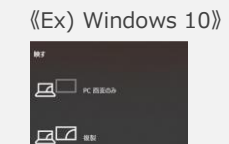

T 2 8575 209-96

#### It can please check the output in the settings on the display if you use the bring-in laptop.

**\*\*** +

Every time you press "Windows key" + "P" switch in orde

Only Laptop : it only displays your laptop's screen.(no screen projection)
Copy : it displays the same screen your laptop and screen.
Enlarge : Your laptop and screen can use like the dual-screen.
Only second screen : it only displays second screen.

 $\ast$  It can use a "USB-HDMI conversion adapter" when using USB

P.

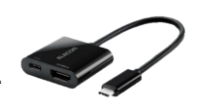

It connects the "Audio cable" -3.5 $\Phi$  miniplug- to the "External input/output panel" and bring-in Audio devises.

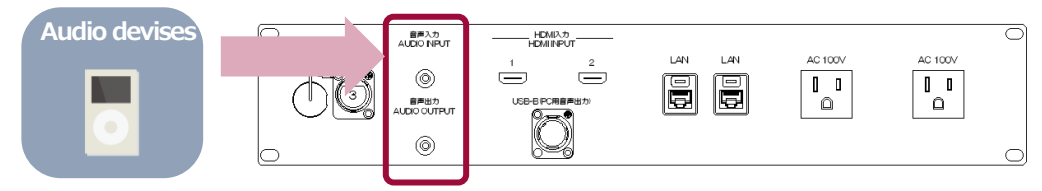

## 4-c Use the "Blu-ray player"

It pushs the "**tray open**", inserts a disc and pushs on the "**close button**" with unit. It can display the screen when you push on the playback( $\succ$ ) from a Remote control.

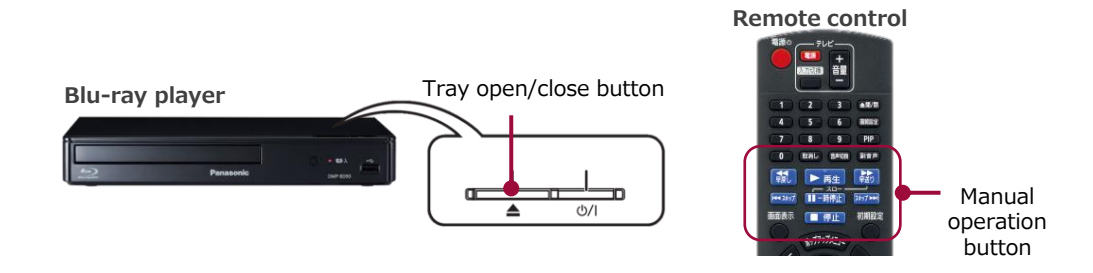

### **5** Use "Microphone" on the web conference

It can use "Microphone" on the web conference.

It connects the "**USB cable**" to the "**USB-B of the External input/output panel**" and your Latptop of the web conference.

Set the device for the application to be used as follows.

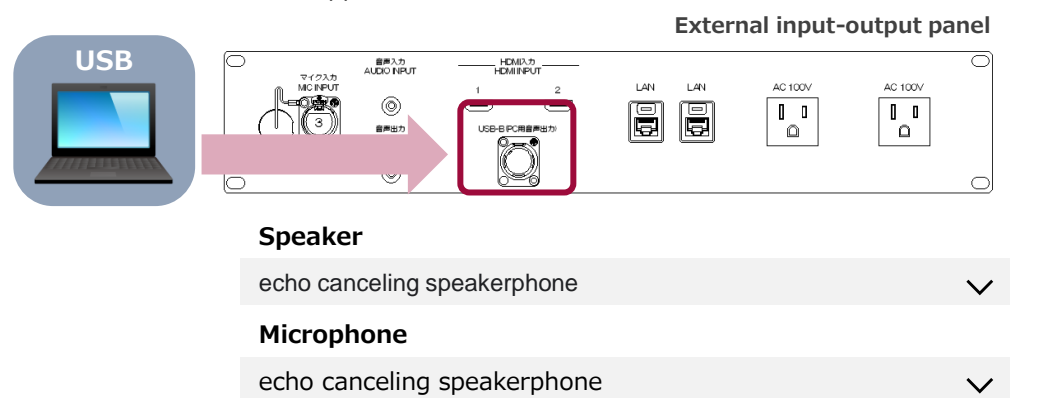

## **6** Shut down the system

It puts away used equipment. You can please operate the digital switcher and exit.

Digital switcher

\_ ①System OFF(Long press)

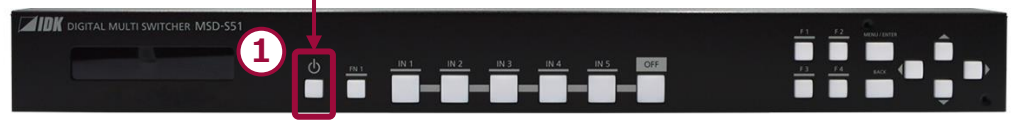

Close the door of the Wagon \* be locked

\* It could please be careful not to forget to retrieve your disc.